# DIARECO

Migro Ceice

リアカメラ搭載 Wi-Fi通信型 ワンボディドライブレコーダー NDR-RC243W

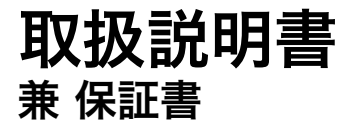

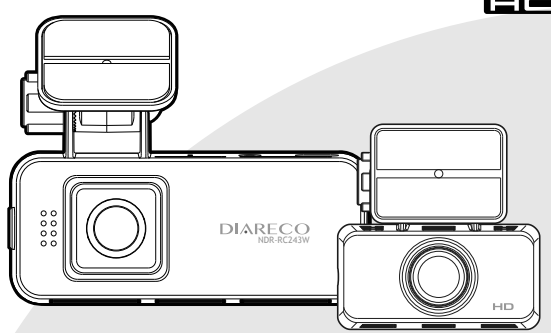

このたびは本製品をお買い上げいただき、誠にありがとうございます。 本書は車載用ドライブレコーダー本体およびシステムに関する取扱説明書です。

 ■ご使用の前には、本書をよくお読みの上、記載された内容にしたがって正しくご使用ください。
 ■裏表紙の保証書に「お買い上げ日・販売店名」などが記入されているか必ずお確かめの上、本書とともに大切に 保管してください。

 $\triangle$ 

事故が発生した場合、録画データが上書きされないよう電源をオフにし、microSDHCカードを抜いて保 管することをお勧めします。

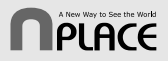

RC243W2412V1

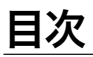

#### はじめに ■免責事項/使用前の注意・・・・ ■ファイルのダウンロード ■使用上の注意 ■設定する 製品内容 ・設定メニューを表示する ······ 21 ■内容物 ······ microSDHC カードのフォーマット・・・・・・・・・・・・23 取り付け方法 ■その他アプリ操作 ■取り付ける前に必ずお読みください …………7 ■取り付け方 ■microSDHC カードについて ・本体(フロントカメラ)を取り付ける ………8 ・microSDHC カードの取り扱い方 ······ 26 ・シガーソケットへの接続 …… microSDHC カードの入れ方/出し方 ······ 26 ・シガー電源アダプターケーブルの配線 …………10 ■録画ファイルについて ・録画時間の日安・・・・・ 基本動作説明 ■電源をオン/オフする ・電源をオンにする・・・・・・ ・ 電源をオフにする…………………………………………………………13 トラブルシューティング ■デバイスに接続 ・専用アプリをインストールする …………………………14 ■アフターサービス・・・・・・・・・・・・・・・・・・・・・・・32 ・アプリを起動する・・・・・・14 仕様 ■録画する ■什様 ・録画する ······· ■ファイルの再生/削除 ・再生メニューを表示する・・・・・・・・・・・・・・・・17 保証書

はじめに

## 免責事項/使用前の注意

### 【免責事項】

- ・本製品を使用することによって生じた、直接・間接の損害、データの消失などについては、当社は一切その責任を負いかねます。
- ・本製品(ソフトウェア含む)は日本国内での使用を前提としており、日本国外で使用された場合の責任は負いかねます。
- ・本製品を使用中にデータ等が消失した場合でも、データなどの保証は当社では一切の責任を負いかねます。
- ・正常に取り付けられていない場合、本製品が落下することがあります。誤った取り付け方、誤った場所に取り付けたことにより 発生する製品ならびに車の異常は、当社では一切の責任を負いかねます。
- ・本製品で録画した映像は、使用目的や使用方法によっては、被写体のプライバシーなどの権利を侵害する場合がありますが、当社は一切の責任を負いかねます。
- ・microSDHC カード内のデータ加工などによるデータ破損・紛失などは当社では一切の責任を負いかねます。microSDHC カードの 紛失または使用者の不注意による損傷などは保証対象外となり、当社では一切の責任を負いかねます。
- ・microSDHC カードの消耗に起因する故障、または損傷については当社では一切の責任を負いかねます。
- ・本製品の使用および取付工事に関わる車の問題に関して、当社では一切の責任を負いかねます。
- ・いかなる場合でも、取付および撤去に関わる工事費等を当社ならびに販売店で負担することができません。
- ・本書に使用されている画像はイメージであり、実際と異なる場合があります。

安定的な動作のため、<u>1~2週間に一度の microSDHC カードのフォーマット</u>をおすすめします。 microSDHC カードは消耗品です。長期間使用すると保存機能に問題が発生する恐れがあり ますので、<u>定期的に新しい microSDHC カード(Class 10 以上)に買い替えること</u>を推奨 します。

## 【使用前の注意】

- ・取扱説明書および本製品の仕様に関して、改良のため予告なく変更することがあります。
- ・本書に掲載されているイラストはイメージであり、実際とは異なる場合があります。
- ・本書の内容に関しましては万全を期して作成しておりますが、万一ご不審な点や誤りなどお気づきの点がありましたら、サポートセンターまでご連絡いただきますようお願いします。

## 使用上の注意

はじめに

このたびは本製品をお買い上げいただき、誠にありがとうございます。 ご使用の前に、安全上の注意をよくお読みの上、正しくご使用ください。

この項に記載しております注意事項・警告表示には、使用者や第三者への人的危害や財産への損害を未然に防ぐ内容を含 んでおりますので、必ずご理解の上、守っていただくようお願い致します。

●次の表示区分に関しましては、表示内容を守らなかった場合に生じる危害、または損害程度を表します。

この表示を無視して誤った取り扱いをすると、死亡または重症を負う可能性が想定され る内容を示しています。

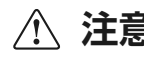

この表示を無視して誤った取り扱いをすると、重傷を負う可能性または物的損害の発生 が想定される内容を示しています。

●内容の種類を次の絵表示で区分し、説明しています。

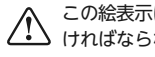

この絵表示は「注意」しな ければならない内容です。

この絵表示は、してはいけ ない [禁止] 内容です。

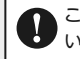

この絵表示は、必ず実行して いただく [強制] 内容です。

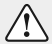

長時間、高温・直射日光にさらされる場所や湿度の高い場所への設置、車内への放置は放障の原因となります。使用しない場合は 必ず本体を外して保管してください。

# 使用上の注意(つづき)

## ▲ 警告

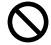

#### 本機を分解・改造したり、衝撃を与えたりしないでくだ さい。

火災・感電・故障の原因となります。

#### 本機またはケーブルをエアバッグの動作を妨げる場所 に取り付けないでください。

エアバッグが動作せず、事故・ケガの原因となります。

#### 本機を医療機器の近くで使用しないでください。

- 電波により医療機器に悪影響を与えるおそれがあります。
- 心臓ペースメーカー等の医療機器をご使用の場合、各機器のメーカー、医師に必ずご相談ください。

### 付属品以外は使用しないでください。

指定以外の部品を使用しますと、破損、燃焼、正常に設置できずに外 れることがあり危険です。必ず付属品をご使用ください。

#### 水、湿気、蒸気、ホコリ等が多い場所には設置しないで ください。

事故・火災・感電・故障の原因となります。

#### 本機が異常な動作をするなど故障した状態のまま使 用しないでください。

事故・火災・感電の原因となります。直ちに使用を中止し、お買い上げ の販売店またはサポートセンターまでご連絡ください。

### 走行中は操作をしないでください。

必ず安全な場所に車を停止させ、パーキングブレーキをかけてから 操作を行ってください。

#### microSDHCカードを小さなお子様の手の届くところ に置かないでください。

誤って飲み込んだりケガなどの原因になることがあります。

### り ケーブル類は、運転操作の妨げにならないようにまと めてください。

ハンドルやシフトレバー・ブレーキペダル等に巻き付くと、事故・ケガ の原因となります。

#### 本機を運転操作や視界の妨げにならない場所に取り 付けてください。

正しく取り付けないと事故・ケガの原因となります。

### 本機のレンズ部を清潔にしてください。

本機のレンズ部に異物またはステッカーなど視野を妨げるものがあ る場合には正常な線画ができません。また、周りに物が置いてある 場合にもガラスに反射して見える場合がありますので、周りには物を 置かないようにしてください。

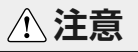

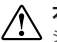

#### 本機は外国車では使用できない場合があります。

シガーソケットの形状により使用できない場合があります。無理に 使用すると故障、火災の原因になります。

### 本機内部に異物や液体が入らないように気をつけて ください。

故障の原因となります。

# 使用上の注意(つづき)

## ⚠ 注意

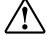

#### ー定以下の衝撃/事故では、イベント録画されない場 合があります。

常時録画になります。

#### 事故が発生した場合、電源をオフにしmicroSDHCカ ードを抜いて保管することをお勧めします。

録画データが上書きされる恐れがあります。

### 本機はVCCI適合商品です。

この装置はクラスB機器です。この装置は、住宅環境で使用することを 目的としていますが、この装置がラジオやテレビジョン受信機に近接 して使用されると受信障害を引き起こすことがあります。 取扱説明書に従って正しい取り扱いをしてください。

### 取り付けはしっかりおこなってください。

製品動作に問題を起こしたり脱落/落下する恐れがあります。

### 本機を適正温度以上の高温ならびに以下の低温で 使用しないでください。

故障の原因になります。本機は−10~60℃で正常に動作します。

#### 本機を濡れた手で触らないでください。

感電やケガの原因となります。

#### 本機を拭くときにベンゼン、シンナー、アルコール等は 使用しないでください。

製品に傷がつくことがあります。本機を拭くときは柔らかい布を使っ て乾拭きをしてください。

## 商標について

本文中に記載されている会社名、製品名等は、各社の登録商標 または商標です。本文中ではTM、®マーク等は明記していません。

- Apple、iPhoneは、米国および他の国々で登録されたApple Inc.の商標です。iPhoneの商標はアイホン株式会社のライセンスにもとづき使用されています。
- App Storeは、Apple Inc.のサービスマークです。
- iOSは、Apple Inc.のOS名称です。IOSは米国その他の国におけるCiscoの商標または登録商標であり、ライセンス許諾を受けて使用されています。
- Android、Google、Google Playは、Google LLCの商標です。
- microSDHC ロゴは SD-3C、LLCの商標です。
- Wi-Fiは、Wi-Fi Allianceの商標または登録商標です。
- QRコードは(株)デンソーウェーブの商標または登録商標です。

## 端末機器との接続方法について

当取扱説明書には端末機器との接続方法のすべてを記載しているわけではございません。端末機器側の操作方法が不明な場合は端末機器の取扱説明書やメーカーへのご確認をお願いします。

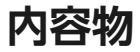

製品内容

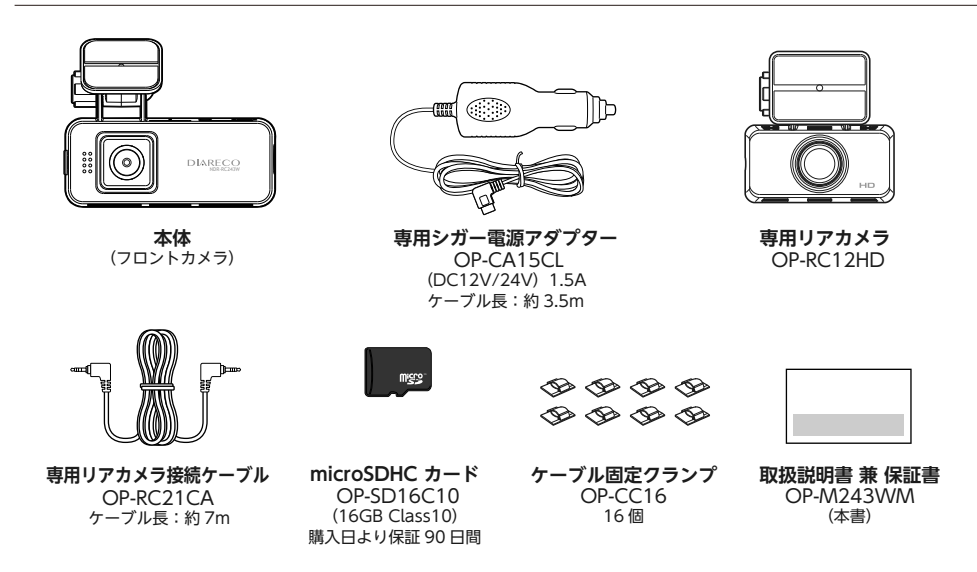

※内容物がすべて揃っていることを確認してください。 ※本製品は 8~32GB までの microSDHC カード (Class 10 以上) に対応しています。 ※製品の仕様および外観は、改良のため予告なく変更することがあります。

# 各部の名称

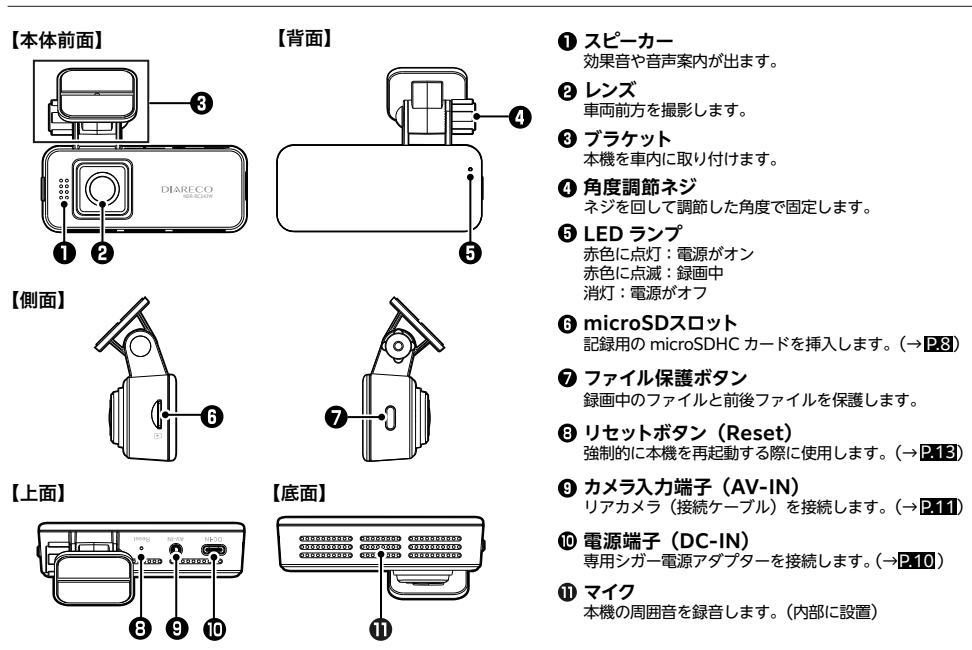

# 取り付ける前に必ずお読みください

## 取り付け時の注意事項

- 取扱説明書にしたがって正しく取り付けてください。誤った取り付けは、道路運送車両法違反となります。
- 本機は自動車のフロントガラスの上部 20%範囲内に正しく取り付けてください。
- 本製品は二輪車での使用を想定していません。二輪車でのご使用はおやめください。
- 取り付ける前に、本機に電源ケーブルが接続でき、操作が行える位置かどうかをご確認ください。
- シガー電源アダプターを接続し、本体が正常に動作することを確認してください。
- microSDHC カードを挿入する向きにご注意ください。
- 本機がルームミラーに接触していないか確認してください。
- フロントガラス縁の着色部や、視野の妨げになる場所に取り付けていないか確認してください。
- ワイパーの拭き取り範囲内に取り付けてください。
- 車検証ステッカーなどに重ならないか確認してください。
- エアバッグの動作を妨げる場所には絶対に取り付けないでください。
- ブラケット部を貼り付けてからしばらく時間をおくことにより粘着強度が増します。
- 本機の近くに GPS 機能を持つ製品や VICS 受信機を設置すると、誤動作を起こす場合があります。
- テレビ/ラジオアンテナの近くで使用すると、ノイズが発生したり、音飛び、感度低下の原因となる場合があります。 アンテナからできるだけ離して設置し、干渉しないかどうかをご確認ください。
- カメラレンズ周囲に他のものを配置しないでください。映像に映り込む可能性があります。
- 取り付け時に、カメラレンズの保護フィルムを必ずはがしてください。

# 取り付け方

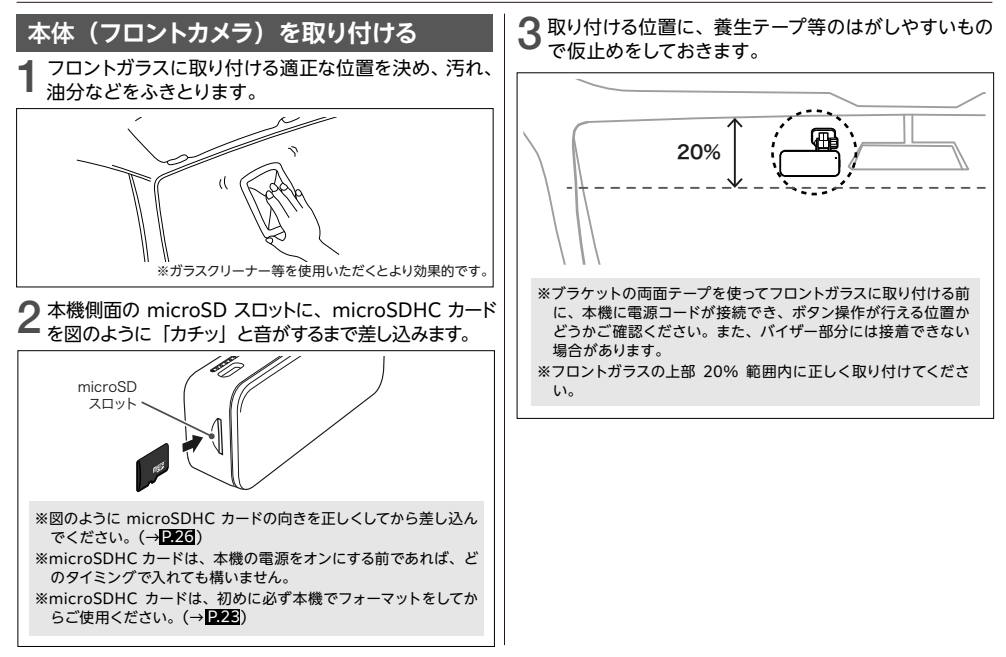

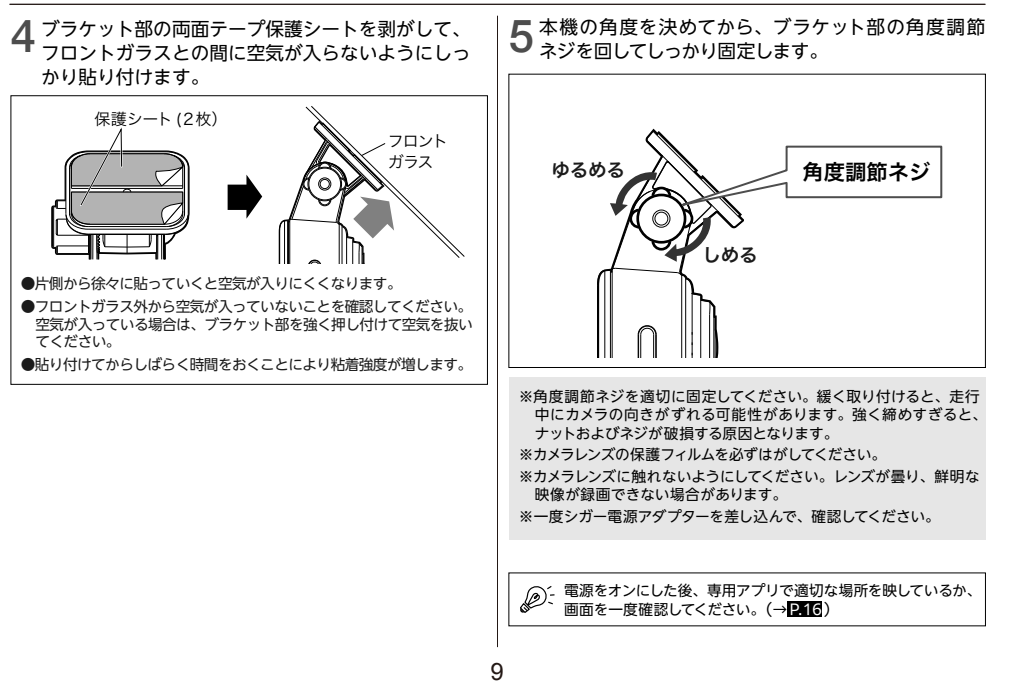

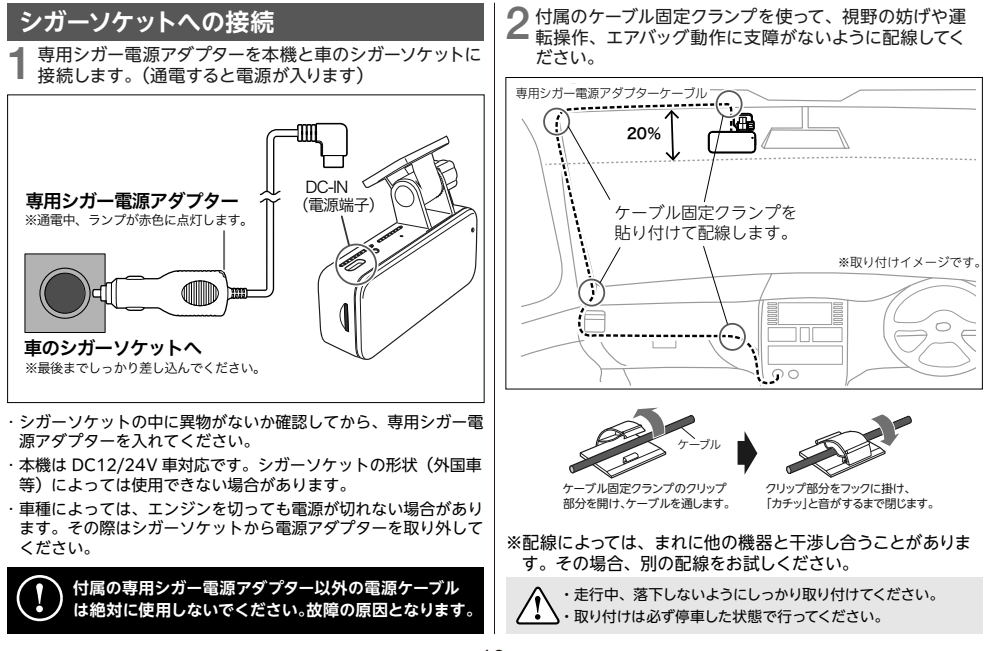

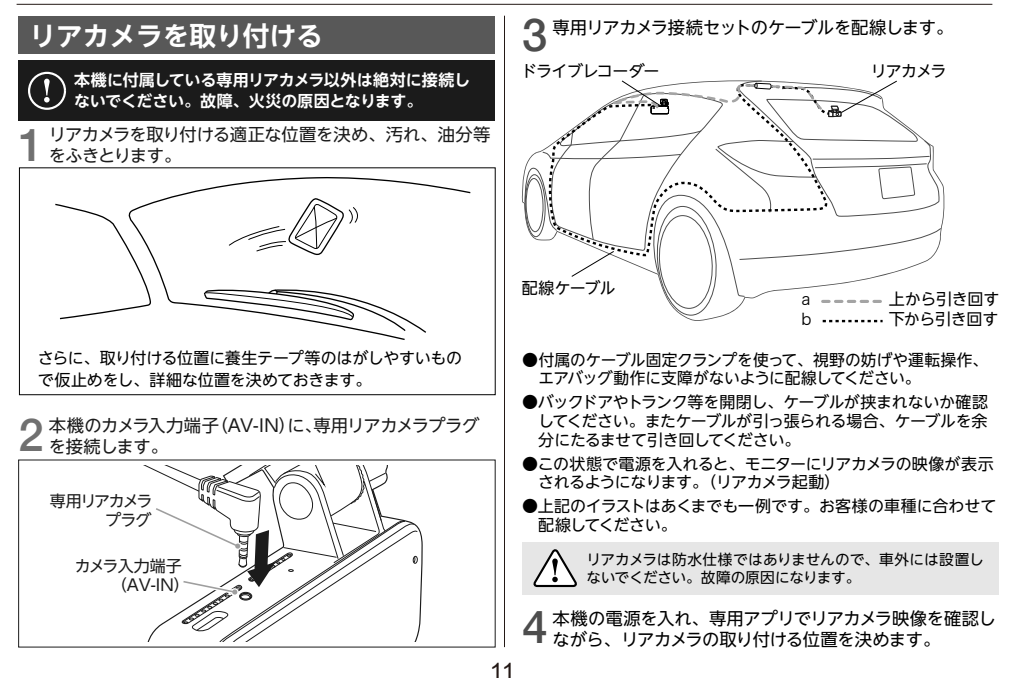

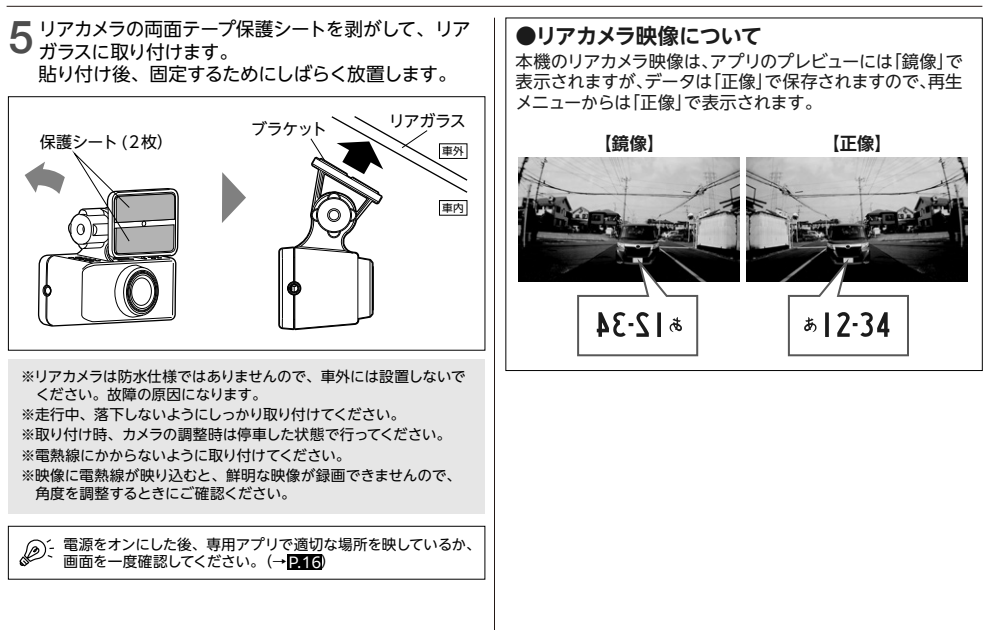

電源のオン/オフ

基本操作説明

### 電源をオンにする

1 microSDスロットにmicroSDHCカードを挿入します。 (→P8)

2 専用シガー電源アダプターを接続します。(→P.10)

3車のACCがオンになると電源がオンになり(エンジンキー電源連動)、LEDランプが「赤色」に点灯します。

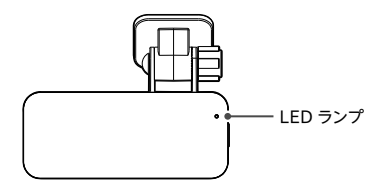

「赤色」点灯 本機の電源がオンの場合

「赤色」点滅 録画中の場合

消灯 本機の電源がオフの場合

起動後、「録画を開始します」という音声案内と共に LED ランプが赤色点滅になることをご確認ください。

### 起動時に確認すること

●日付/時刻が正しく設定されているか確認する ご購入時、または長時間使用していなかった場合、日付/時 刻がリセットされています。1~2週間に一度、定期的に専用 アプリに接続し、日付/時刻を本機に反映してください。 ※録画ファイル名に日時が表示されています。

●microSDHC カードが挿入されているか確認する 挿入されていないと、「SD カードを挿入してください」と音 声案内が出ます。

#### 電源オフにする

車のエンジン(ACC)を切ったり、シガー電源アダプターを 抜くと、電源をオフにすることができます。 数秒後に効果音が鳴って電源が切れます。

### リセットする

本機が動作しなくなったり誤動作を起こしたりした場合、本体上面のリセットボタンを押して再起動をしてください。

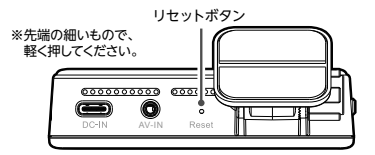

# デバイスに接続

#### 基本操作説明

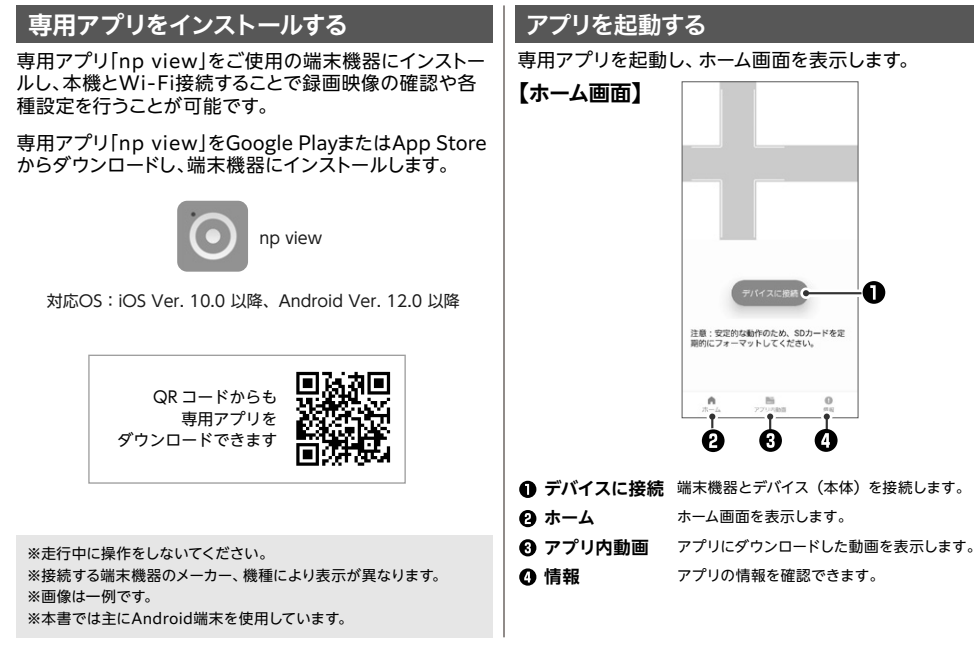

# デバイスに接続 (つづき)

#### 基本操作説明

### デバイスに接続する

端末機器のWi-Fi設定で本機を選択してください。

┫ 専用アプリ [np view] を起動します。

2 メイン画面から「デバイスに接続」 をタッチします。

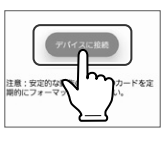

3 「次へ」>「Wi-Fi接続」をタッチすると端末機器の Wi-Fi設定に移動します。

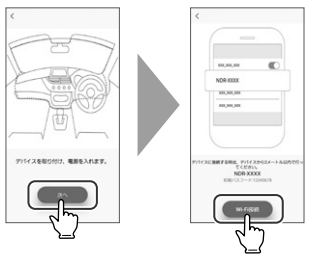

4 ネットワーク名 「NDR\_XXXX」をタッチし端末機器 と本機を接続します。

### 初期パスワード:12345678

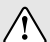

端末機器と本機が接続されると、日付/時刻が自動的に 設定されます。

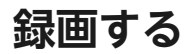

基本操作説明

### 録画する

1 電源がオンになるとLEDランプが「赤色」に点灯して から点滅に変わり、「録画を開始します」と音声案内 と共に録画を開始します。

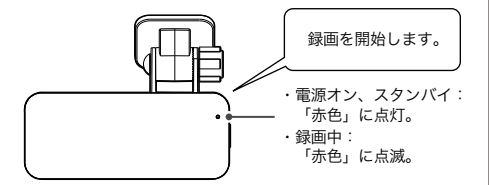

## 2 専用アプリを起動し、「デバイスに接続」 をタッチする とプレビュー映像画面が表示されます。

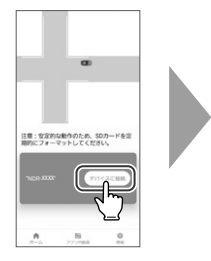

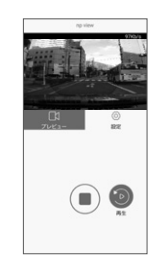

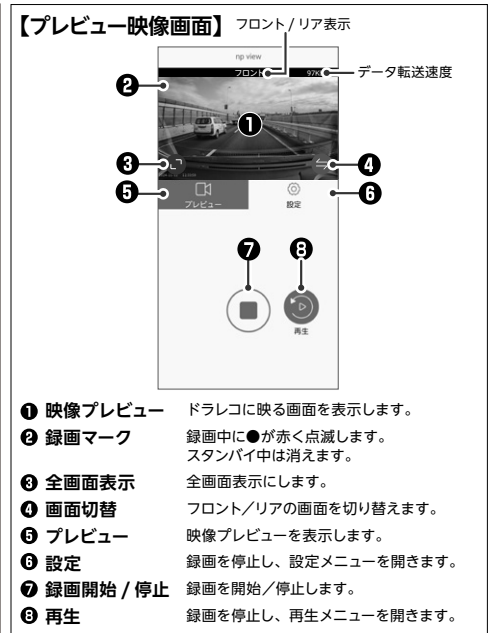

ファイルの再生 / 削除

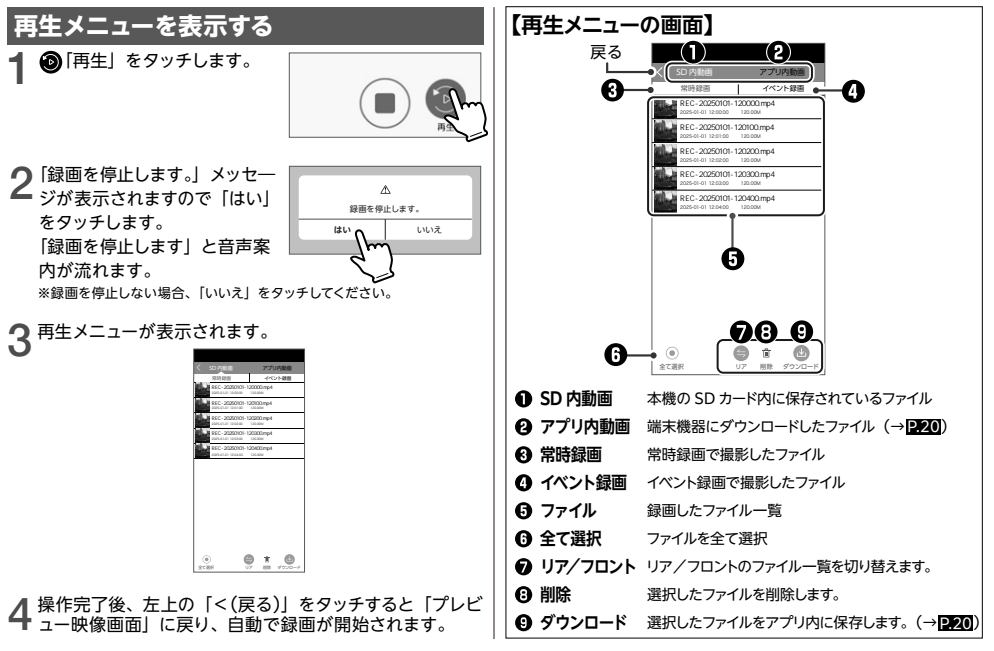

# ファイルの再生 / 削除 (っづき)

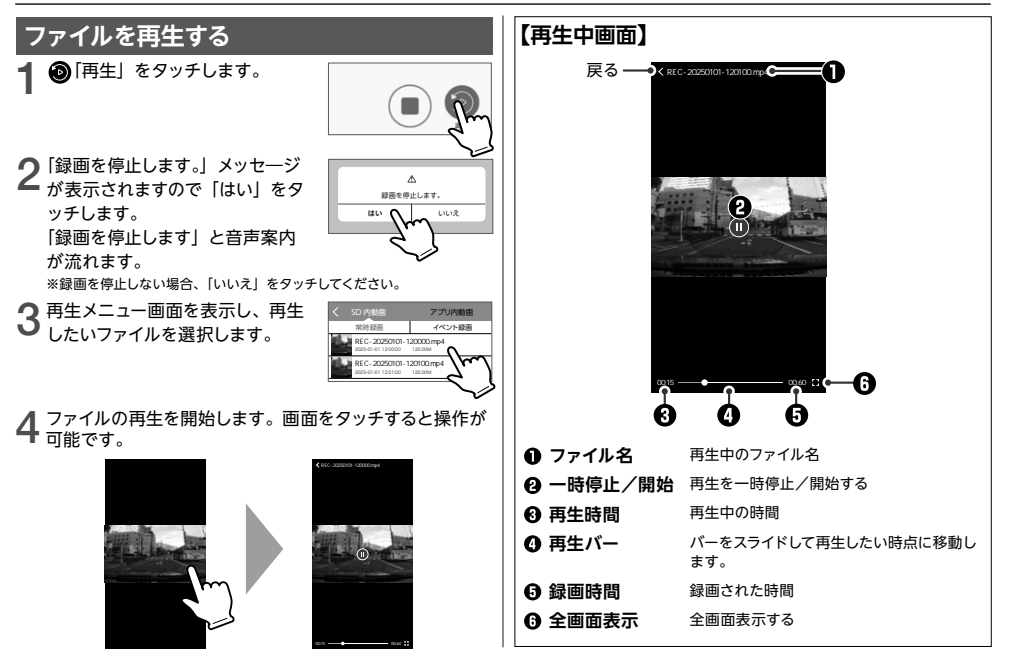

# ファイルの再生 / 削除 (っづき)

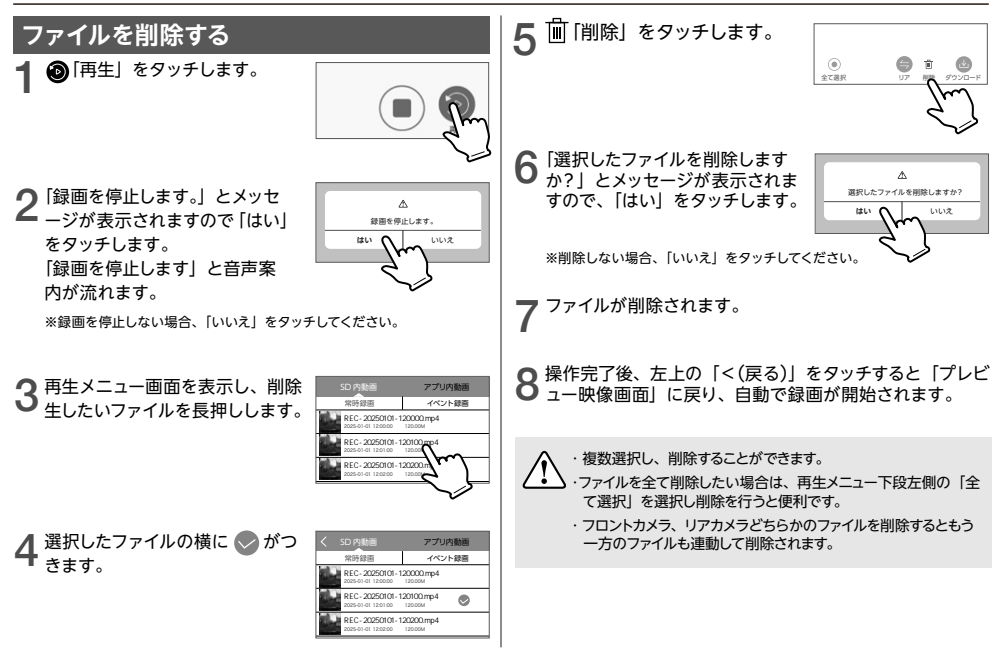

ファイルのダウンロード

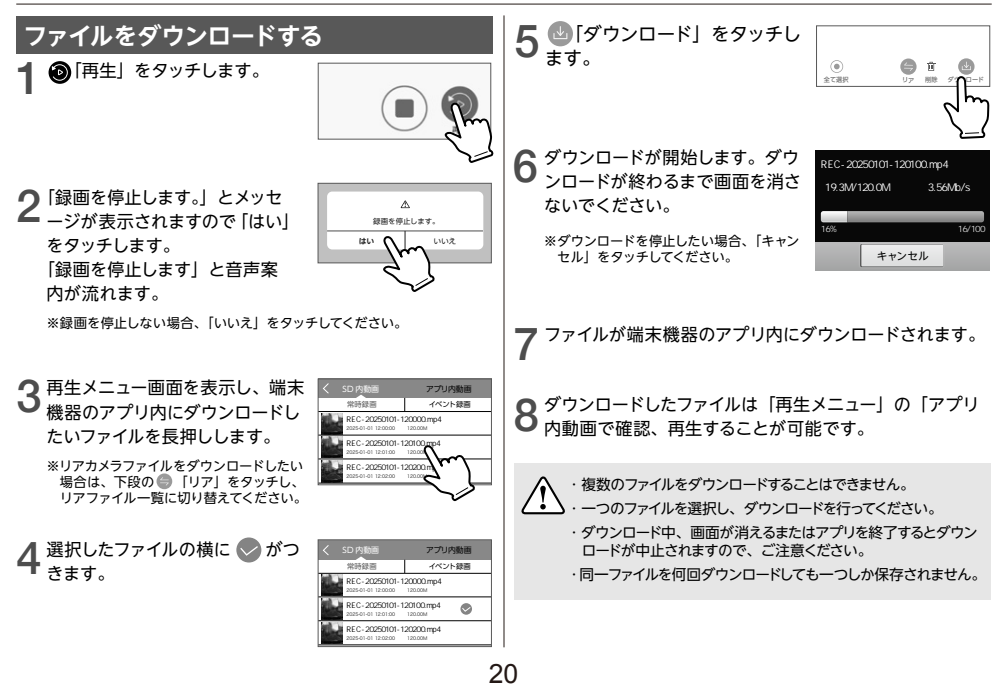

## 設定する

#### 基本動作説明

## 設定メニューを表示する

┫ @ [設定] をタッチします。

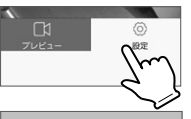

2 「録画を停止します。」とメッセ ージが表示されますので「はい」 をタッチします。 「録画を停止します」と音声案 内が流れます。 ム 録画を停止します。 はい いいえ

※録画を停止しない場合、 「いいえ」をタッチしてください。

| Q   | 設定メニュー画面が表示されます。 |
|-----|------------------|
| • • |                  |

| <           | 設定               |
|-------------|------------------|
| 動善設定        |                  |
| 衛撃感度        | <b>\$</b>        |
| 白岸绿白        | オント              |
| 音量          | <b>\$</b>        |
| システム設定      |                  |
| デバイス音声      | 日本語 >            |
| 設定のリセット     | >                |
| SD フォーマット   | >                |
| システム情報      |                  |
| Wi-Fi 名     | NDR-JOCKX        |
| ファームウェア Ver | VX.X.X_X000000XX |
| ソフトウェア Ver  | VX.X.X           |
|             |                  |
|             |                  |

**4** 設定完了後、左上の「<(戻る)」をタッチすると「プレビ ュー映像画面」に戻り、自動で録画が開始されます。

### 【動画設定】

| 項目               | 説明                                                                 |
|------------------|--------------------------------------------------------------------|
| 衝撃感度<br>(初期値:中)  | Gセンサーの感度を設定します。レベルが高いと<br>敏感に、レベルが低いと鈍感になります。<br>高/中/低/オフ(Gセンサーオフ) |
| 音声録音<br>(初期値:オン) | 音声録音のオン/オフを設定します。                                                  |
| 音量<br>(初期値:中)    | 本機の操作音や音声案内の音量を設定します。<br>大/中/小/オフ                                  |

### 【システム設定】

| 項目                  | 説明                                         |
|---------------------|--------------------------------------------|
| デバイス音声<br>(初期値:日本語) | 本機から再生される音声の言語を設定します。<br>English (英語) /日本語 |
| 設定のリセット             | 本機をご購入時の設定に初期化します。(→ <mark>P.22</mark> )   |
| SD フォーマット           | microSDHC カードをフォーマットします。(→P.23)            |

# 設定する(つづき)

| 設定をり<br>1 <sup>(図)[設定]</sup><br>2 <sup>(録画を停)</sup> | <b>ヱットする</b><br>をタッチします。<br>止します。」とメッセ                   |                          | 5<br>全ての設<br>初期化完<br>「設定がり」<br>「端末機器<br>すので、<br>初期値一 | 定が初期f<br>了後は、<br>リセットされ<br>まを再度デバイ<br>- 覧 | とされます。<br>れました。」<br>してください。」と音声案内が流れま<br>ってに接続してください。(→ <mark>P.14</mark> )) |
|-----------------------------------------------------|----------------------------------------------------------|--------------------------|------------------------------------------------------|-------------------------------------------|------------------------------------------------------------------------------|
| ーンが表示<br>をタッチレ                                      | でこれますので   はい」<br>ます。                                     | 録画を停止します。                | 【動画設定】                                               |                                           |                                                                              |
| 「録画を停                                               | にす。<br> トします  と音声案                                       |                          | 項目                                                   | 初期値                                       | 説明                                                                           |
| 内が流れま                                               | ます。<br>ます。                                               | 2                        | 衝撃感度                                                 | 中                                         | イベント録画を行う際の衝撃感度が中<br>程度                                                      |
| ※ 球画を停止<br>「いいえ」 を                                  | しない場合、<br>Eタッチしてください。                                    |                          | 音声録音                                                 | オン                                        | 録画と同時に音声を録音します。                                                              |
|                                                     |                                                          |                          | 音量                                                   | 中                                         | 操作音や再生音の音量が中程度                                                               |
| <b>3</b> [設定のリー<br>タッチしま                            | セット」を<br>す。                                              | >ステム設定<br>デバイス音声 日本語 >   | 【システム影                                               | 定】                                        | ·                                                                            |
|                                                     |                                                          |                          | 項目                                                   | 初期値                                       | 説明                                                                           |
|                                                     |                                                          | 20 )4-4.9k               | デバイス音声                                               | 日本語                                       | 日本語で再生します。                                                                   |
| 4 画面下段に<br>ージを表示<br>「はい」を<br>*リセットをし<br>「いいえ」を      | こ右のようにメッセ<br>えしますので、<br>タッチします。<br>っない場合、<br>ミタッチしてください。 | 設定をリセットしますか?<br>住い I いいえ |                                                      |                                           |                                                                              |

設定する(つづき)

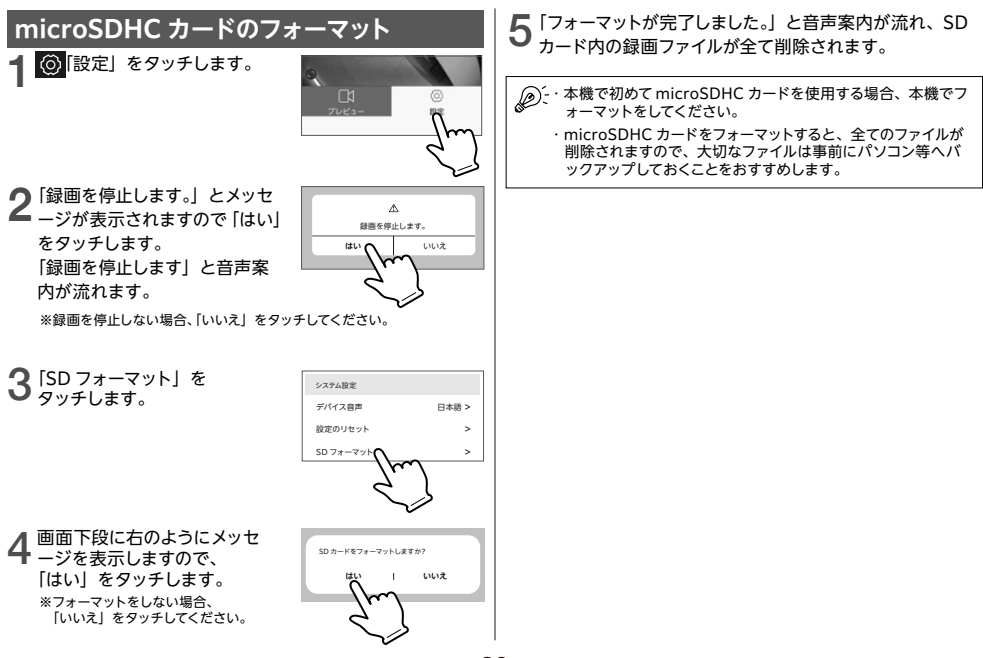

# その他アプリ操作

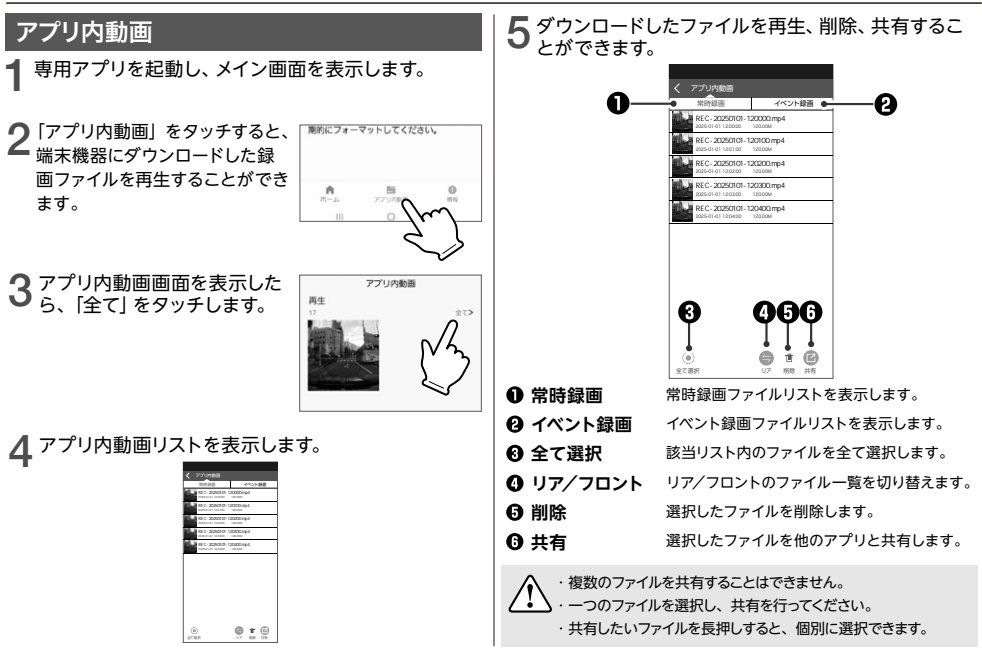

# その他アプリ操作 (っづき)

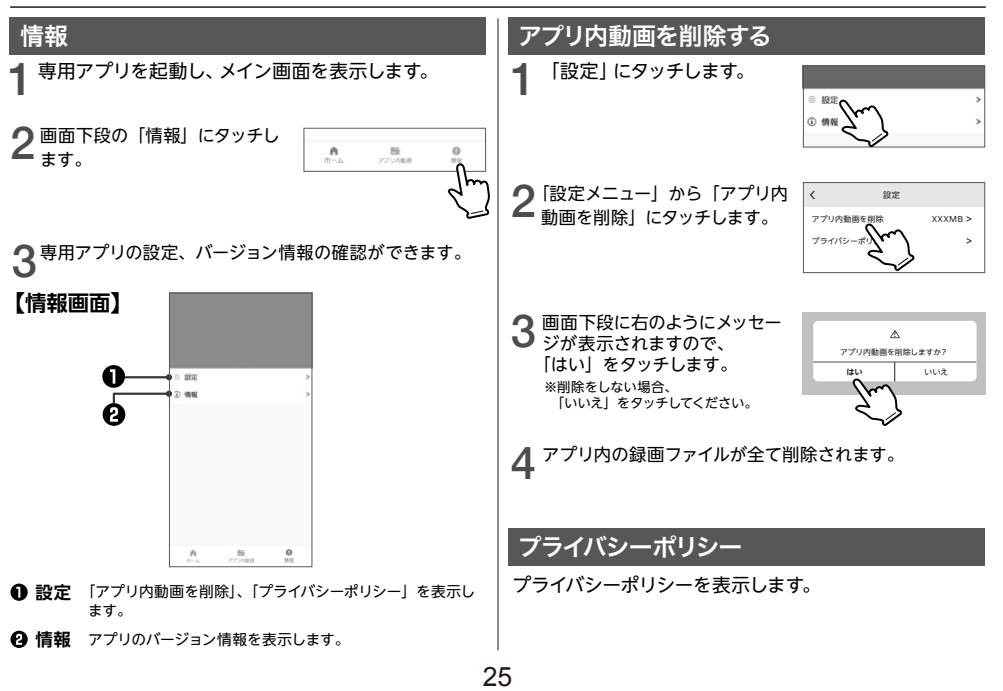

# microSDHC カードについて

#### 基本動作説明

### microSDHC カードの取り扱い方

- ・microSDHC カードの抜き差しは必ず電 ) 源を切った状態で行ってください。
- 本機は 8~32GB までの microSDHC カ ード (Class10 以上)に対応しています。

※必ず Class 10 以上を使用してください。

※製品の性質上、全ての環境、組み合わせの動作を保証 するものではありません。

- ●microSDHCカードは、初めに必ず本機でフォーマットをしてからご使用ください。(→223)
- ●端子部には、手や金属が触れないようにしてください。
- ●microSDHC カードに衝撃を与える、曲げる、落とす、水に 濡らすなどはしないでください。
- ●録画データの入っている microSDHC カードを使用する場合は、不測の事態に備えてデータのバックアップを必ず行ってください。
- ●安定的な動作のため、1~2週間に1度、microSDHC カー ドのフォーマットを推奨します。
- ●microSDHC カードは消耗品です。長期間使用すると保存 機能に問題が発生する恐れがありますので、定期的に新しいmicroSDHC カードに買い替えることを推奨します。
- ●本製品はファイルシステム FAT32 でフォーマットした microSDHC カードしか認識できません。ご了承ください。

## microSDHC カードの入れ方/出し方

### 【microSDHC カードの入れ方】

本体の電源が切れていることを確認してから、microSDスロットに microSDHC カードを図の向きに差し込みます。

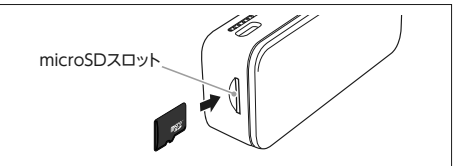

※microSDHC カードの向きに注意してください。
※カチッと音がするまで、奥まで差し込んでください。

### 【microSDHC カードの出し方】

本体の電源が切れていることを確認してから、microSDHC カードの中央部を押して、microSDHC カードを取り出します。

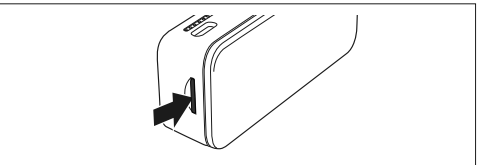

※microSDHC カードの飛び出しにご注意ください。

# 録画ファイルについて

#### 基本動作説明

### 録画時間の目安

下記に表示された録画時間は、2カメラを使用した目安時間 であり、使用状況によって異なります。

### 【録画時間の目安】

| microSDHC カードの容量 | 1080P(1920×1080) |
|------------------|------------------|
| 8GB              | 約 33 分           |
| 16GB             | 約 66 分           |
| 32GB             | 約 132 分          |

※上記の録画時間は常時録画、イベント録画(Gセンサー/手動)による すべての合計です。目安であり絶対値ではありません。

※フロントカメラのみ使用した場合は、

8GB:約60分、16GB:約120分、32GB:約240分録画できます。 ※スピードクラス:Class10を使用

※フロントカメラの解像度は「1080P」、リアカメラの解像度は「720P」で 固定されています。

### 【microSDHC カードの容量の割当】

録画方法によってmicro SDHC カードの容量がそれぞれ割 り当てられています。

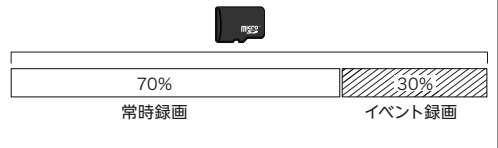

## 録画ファイルの種類について

### 【常時録画ファイル】

本機が起動してから終了するまで録画する、通常の録画ファ イルです。1分ごとに記録します。

- ●1ファイルあたりの録画時間は1分に固定されています。
- ●ファイル名は **REC- 日付 時刻 .MP4** という形式で、 「Normal」フォルダ内の「F (=Front)」「R (=Rear)」フォル ダに保存されます。
- ●容量が不足すると、一番古いファイルから上書きして保存します。 イベント録画ファイルは上書きされません。

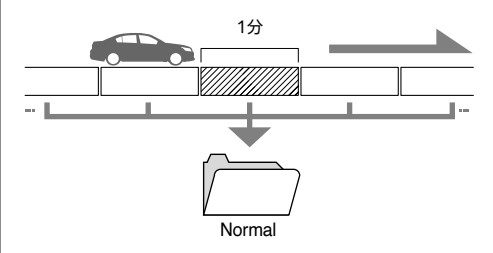

# 録画ファイルについて(っづき)

### 【イベント録画ファイル】

G センサーが一定以上の衝撃を感知したり、録画中にドラレ コ側面のボタンを押すと、「録画ファイルを保護しました」と 音声案内をし、イベント録画として保存します。

- ●ファイル名は **REC- 日付 時刻**.**MP4** という形式で、 [Event] フォルダ内の [F] [R] フォルダに保存されます。
- ●イベントが発生した前後の動画が保存されます。(計3つの動画 ファイルを同時保存)
- ●録画時間単位は、1分に固定されています。
- ●これらの録画ファイルは上書きされませんが、microSDHC カー ドのフォーマットを行うと削除されます。

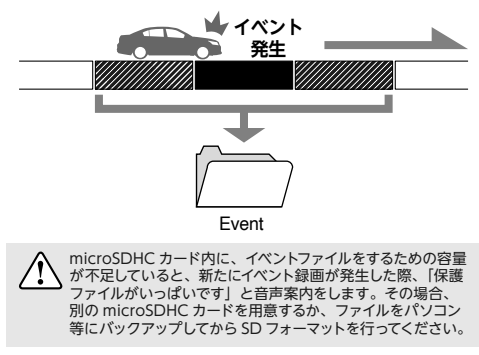

# 録画ファイルについて(っづき)

#### 基本動作説明

### パソコンでファイルを見る

録画ファイルはパソコンで再生/表示することができます。

パソコンに microSDHC カードを挿入します。 (別売の microSD カードリーダー等を使用します)

2 リムーバブルディスクの microSDHC カードを開きます。

**3** それぞれのファイルが保存されているフォルダ(Normal、 Event)を開きます。

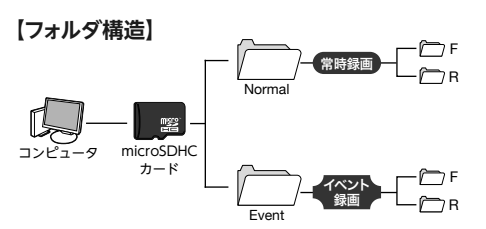

※常時録画は Normal、イベント録画は Event にフォルダ分けされてい ます。

4 録画ファイルは、以下のプレーヤーで再生できます。 ●コーデックに対応した動画プレーヤー MP4 (ビデオ:H.264 オーディオ: PCM)

### 【パソコンでの表示画面】

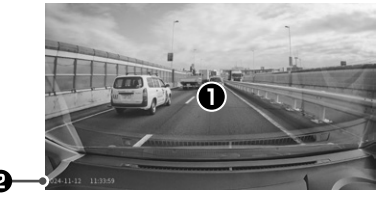

 ま示画面 選択したファイルの映像が流れます。

 な画日時
 録画した日時を表示します。

※すべてのパソコンにおいて動作を保証するものではありません。 ※本機とパソコンを USB ケーブル等で直接接続しないでください。

# 故障かな?と思ったら

トラブルシューティング

| 症 状                                  | 処    置                                                                                                    | 参照ページ        |
|--------------------------------------|----------------------------------------------------------------------------------------------------|--------------|
| 電源が入らない                              | 専用シガー電源アダプターが正しく接続されているかご確認ください。                                                                                                    | P.10         |
|                                      | シガーソケットの内部が汚れていたり、異物がないかご確認ください。                                                                                                    | P.10         |
| microSDHC カード                        | microSDHC カードが正しく挿入されているか確認してください。                                                                                                    | P.26         |
| に録画できない/<br>microSDHC カード<br>が認識できない | microSDHC カードをフォーマットするか、新しい microSDHC カードに交換してください。microSDHC カードは消耗品ですので、長期間使用した場合、<br>正常に動作しない場合があります。(※正常に認識できない場合、microSDHC カ<br>ードが破損している可能性があります。) | P.26         |
| イベント録画ができ                            | イベント録画ファイルが microSDHC カード容量の 30% を超えると、イベン                                                                                                    | P.19         |
| ない                                   | ト録画ファイルが生成できません。イベント録画ファイルを削除、もしくは<br>microSDHC カードのフォーマットを行ってください。                                                                                     | P.23<br>P.27 |
|                                      | 衝撃感度の設定値を調整してください。                                                                                                    | P.21         |
| 音声録音ができない                            | 音声録音の設定がオンになっているか、ご確認ください。                                                                                                    | P.21         |
|                                      | 本機のマイク部に異物がないか、マイク部を遮るものがないかご確認ください。                                                                                                    | P.6          |
| 映像が汚い、映像が                            | カメラレンズまたは車のガラスを乾いた布などできれいに拭いてください。                                                                                                    | P.8          |
| 乱れる                                  |                                                                                                    | P.11         |
|                                      | 他の電子機器(GPS 機能付き製品、VICS 受信機、TV / ラジオアンテナ等)<br>が影響している可能性があります。その場合、できるだけ離してご使用くだ<br>さい。                                                                  | P.7          |

## 故障かな?と思ったら(っづき)

トラブルシューティング

| 症 状                   | 処置                                                                                             | 参照ページ        |
|-----------------------|------------------------------------------------------------------------------------------------|--------------|
| 操作が効かない誤作<br>動を起こす    | 本体の電源を切ってから、再度電源を入れ直してください。それでも解決し<br>ない場合、本体上面のリセットボタンを押して、再起動を行ってください。                       | P.13         |
| 日付がリセットされ<br>てしまう     | 長時間使用していなかった場合、時刻/日付がリセットされてしまいます。<br>その際は、再度専用アプリと接続し、時刻/日付を反映してください。                         | P.15         |
| リアカメラの映像が<br>表示されない   | <ul> <li>・接続ケーブルが正しく接続・配線されているかご確認ください。</li> <li>・専用アプリの切り替えボタンをタッチして、表示を切り替えてください。</li> </ul> | P.11<br>P.16 |
| リアカメラの映像が<br>左右反転している | リアカメラの映像はモニターに鏡像で表示されますが、正像で記録されます。                                                            | P.12         |

### 上記で問題が改善しない場合、または部品の追加購入について

エンプレイス・サポートセンター 0570-005-051 までご連絡ください。

# アフターサービス

トラブルシューティング

## 保証について

本製品の保証期間はお買い上げ後1年間です。 保証期間中は保証規定に従って修理させていただきます。 保証期間外でも修理により性能が維持できる場合、お客様のご要望により有償修理させていただきます。 (付属品および消耗品は原則的に保証対象外となります。)

### ご相談窓口

アフターサービスおよび製品に関するお問い合わせは、下記の「エンプレイス・サポートセンター」までお願いします。

- ・トラブルシューティングにて問題が改善しない場合
- 修理に関して
- 部品の追加購入について

## エンプレイス・サポートセンター 0570-005-051

平日 10:00~12:00、13:00 ~ 17:00 (土日祝祭日、当社の休日を除きます)

休日前後は電話がつながりにくい場合があります。

その際は時間をおいてからおかけ直しいただきますようお願い致します。

アフターサービスのためにサポートセンターに商品をお送りいただく場合の送料は、保証期間内外を問わず、 お客様のご負担となります。

仕様

### ドライブレコーダー本体(フロントカメラ)

| 対応 OS    | iOS Ver. 10.0 以降、Android Ver. 12.0 以降            |
|----------|--------------------------------------------------|
| 対応アプリ    | np view                                          |
| サイズ/重量   | 約 (W)86 ×(H)36 ×(D)22 mm(レンズ部、ブラケット部を除く)/ 約 65 g |
| 記録媒体     | 16GB microSDHC カード(Class10)付属                    |
|          | 8GB~32GB microSDHC カード(Class10 以上)に対応            |
| カメラ      | 200 万画素 Full HD WDR (ワイドダイナミックレンジ) 搭載            |
|          | 対角 130° / 水平 100° / 垂直 80°                       |
|          | FHD 1920×1080                                    |
| フレームレート  | 27.5 fps                                         |
| 音声       | マイク、スピーカー内蔵                                      |
| Gセンサー    | 3軸Gセンサー                                          |
| 電源電圧     | DC 5V(専用シガー電源アダプターで DC12V / 24V 車に対応)            |
| 最大消費電流   | 1.1 A                                            |
| 動作温度     | -10℃ ~ 60℃                                       |
| 録画       | 常時録画(録画単位時間:1分)                                  |
|          | イベント録画(録画単位時間:1分)                                |
|          | エンジン オン/オフ に連動して記録                               |
| 動画ファイル形式 | MP4 (ビデオ:H.264、オーディオ:PCM)※                       |
|          |                                                  |

#### リアカメラ

| サイズ/重量   | 約 (W)50 ×(H)26 ×(D)30 mm(ブラケット部を除く) /約 33 g |
|----------|---------------------------------------------|
|          | 100 万画素 HD                                  |
| カメラ      | 対角 110° / 水平 92° / 垂直 50°                   |
|          | HD 1280×720                                 |
| フレームレート  | 27.5 fps                                    |
| 録画       | 録画単位時間:1分                                   |
| 動画ファイル形式 | MP4 (ビデオ:H.264、オーディオ:PCM)*                  |